# Mejora tu sitio web

Rafael Sebastián Aguilar

Curso de extensión universitaria Campus de Burjasot Universidad de Valencia Febrero 2014

# Curso Joomla DIA 1

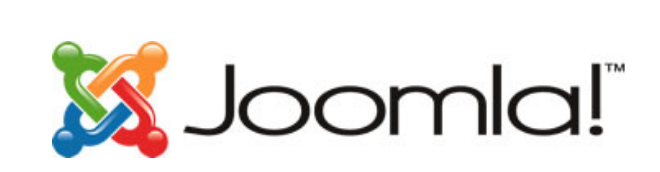

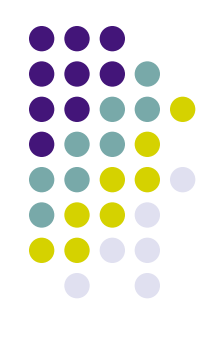

- Introducción sobre virtulización de máquinas
- Breve introducción a CMS: Joomla
- Instalación de Apache + PHP + MySQL
  - Para servidores Windows (opcional)
  - Para servidores Linux (curso)
- Instalación Joomla
- Introducción al administrador de Joomla
- Introducción a los templates de Joomla
- Nuestra primera página web con Joomla

## Curso Joomla DIA 2

- Gestionar y añadir extensiones
- Cambiar plantillas en Joomla
- Hacer copias de seguridad del portal
- Crear un dominio gratuito
- Crear un página accesible desde Internet
- Subir vuestro portal a Internet

#### Añade extensiones Gestor de Extensiones

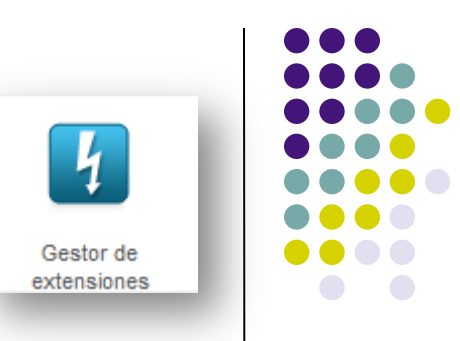

- Permite instalar
  - <u>Componentes</u>: Realizan funciones en el portal
    - Encuestas, Banners, Control de acceso, Panel de control, mensajería, …
  - <u>Módulos</u>: Muestran información usando algún formato específico
    - Ultimas noticias, usuarios registrados, Pie de página, artículos, Buscar, Estadísticas, ...
  - Plantillas: Definen el aspecto visual del portal
    - Beez\_20, beez5, atomic, ...

### Añade módulos a tu web Gestor de Módulos

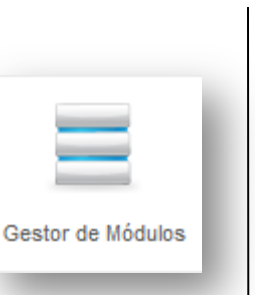

- Dispone de muchos módulos pre-instalados
- Los módulos pueden ser colocados en una posición de una plantilla (averiguar que "position" se corresponde con cada localización en la pantalla para vuestra plantilla)
  - Asociar el módulo "Quien Esta En Línea" con todos los menús
  - Hacer que se muestre en la parte inferior de los menús de cada página (position-9)
  - Crear un usuario y acceder con él

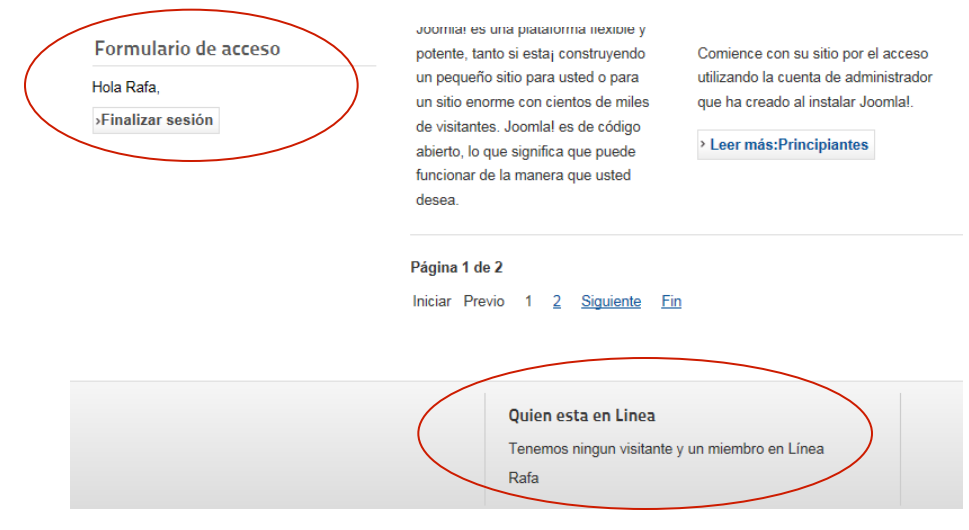

#### **Templates en Joomla** Gestor de Plantillas y Extensiones

- La plantillas definen la visualización de nuestra página
- Cambiar la plantilla por defecto:
  - Usar: "Beez5" y volver a visualizar vuestro portal
- También podemos descargar una plantilla de Internet:
  - <u>http://www.qualityjoomlatemplates.com</u>
  - Instalarla con el Gestor de Extensiones
- Instalarla con el Gestor de Extensiones
  - Localizar el fichero en Descargas/vuestra\_plantilla.zip
- Aplicar la plantilla en el Gestor de Plantillas y utilizarla como plantilla por defecto

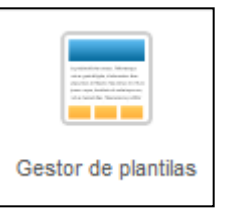

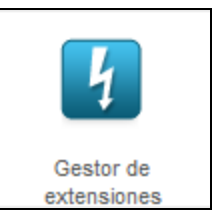

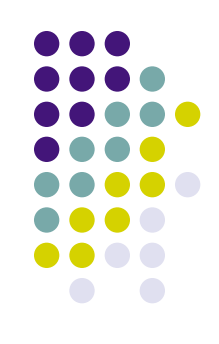

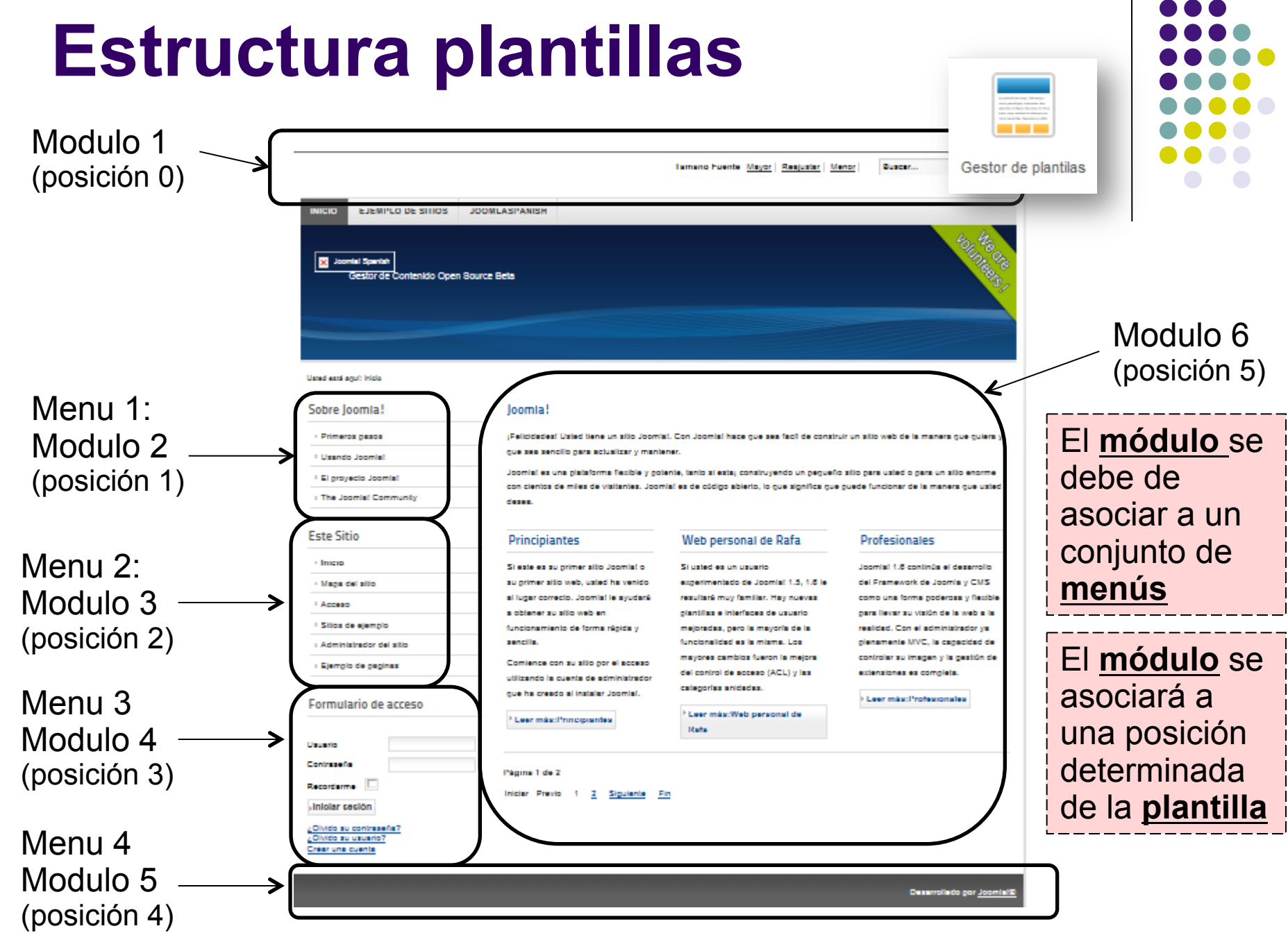

Mejora tu sitio web - R. Sebastian - Universitat de Valencia - Febrero 2014

#### Plantillas en Joomla Gestor de Extensiones

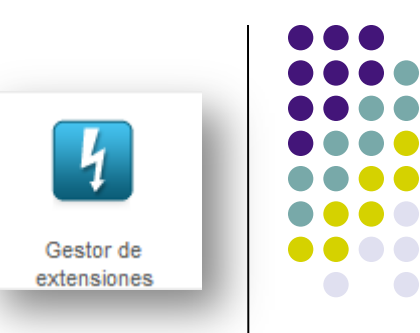

- Los templates o plantillas se pueden modificar y personalizar
- Cada template tiene unos campos diferentes que pueden ser modificados en Gestor de Plantillas → Estilos
  - Modificar el Color de la Plantilla de Beez\_20
  - Cambiar el logo que utiliza por defecto
  - Escribir en la descripción del sitio, "Página web personal"
  - Modifica el estilo de la página "Parks Sitio"

| Nombre Estilo *        | Beez2 - Parks Sitio            |             |
|------------------------|--------------------------------|-------------|
| Plantilla              | beez_20                        | Sitio       |
| Defecto                | No                             | •           |
| ID                     | 114                            |             |
| Descripción de la plar | tilla Plantilla accesible para | Joomla! 1.6 |

| <ul> <li>Opciones Avanzadas</li> </ul> |                     |                     |
|----------------------------------------|---------------------|---------------------|
| Wrapper pequeño (%)                    | 53                  |                     |
| Wrapper largo (%)                      | 72                  |                     |
| Logo                                   |                     | Seleccionar Limpiar |
| Título Sitio                           | Rafa Sebastian      |                     |
| Descripción Sitio                      | Personal Web Page   |                     |
| Posición de la Navegación              | Antes del contenido |                     |
| Color Plantilla                        | Personal 💌          |                     |
|                                        |                     |                     |

### Módulos y Componentes Gestor de Extensiones

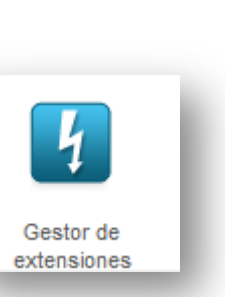

- Vamos a instalar un módulo y un componente para encuestas que descargaremos de:
  - <u>http://afactory.org/downloads</u> (v 1.5)
    - aPoll  $\rightarrow$  Component 2.0 RC2 y Module 2.1
- Mediante el *componente* podremos configurar el sistemas de encuestas
- Mediante el módulo visualizamos las estadísticas y permitimos que los usuarios hagan sus votos
  - Activar el módulo en el Gestor de Módulos
  - Incluir, Nombre, posición, encuesta activa, menú asociado

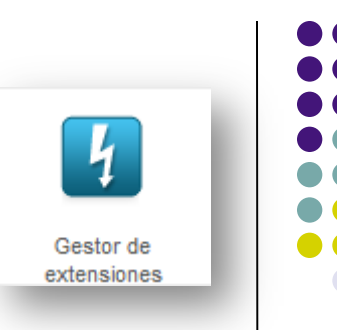

- Vamos a crear una carpeta para copias de seguridad
  - Pasamos a super usuario con comando "su" y la clave de administrador.
  - carpeta: "/srv/www/htdocs/joomla\_backup"
  - Desde la consola de comandos creamos y damos permisos:
    - mkdir /srv/www/htdocs/joomla\_backup
    - chown –RW wwwrun /srv/www/htdocs/joomla\_backup

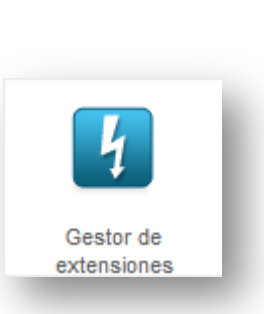

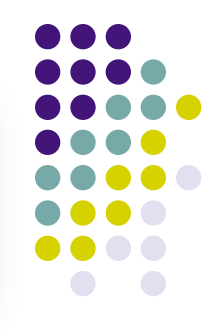

- Descargar Akeeba Backup core 3.6.12 y Akeeba Kickstart 3.6.0 de <u>www.akeebabackup.com</u>
  - 1. Ir al Gestor de componentes
  - 2. Instalamos el componente Akeeba Backup core
  - 3. Vamos a Componentes  $\rightarrow$  Akeeba Backup
  - 4. Aceptamos Licencia
  - 5. Descomprimir Akeeba Kickstart (estará en Descargas)
  - 6. Copiar fichero *kickstart.php* en servidor
    - cp Descargas/kickstart-core-3.6.0/kickstart.php en /srv/www/htdocs/ joomla\_backup/
    - 2. chown wwwrun /srv/www/htdocs/joomla\_backup/kickstart.php

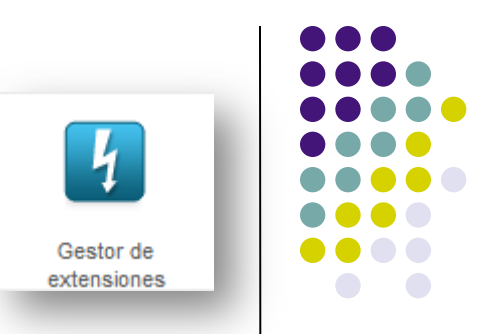

- Gestor de Componentes
  - Akeeba Backup → Backup Now (poner un comentario asociado a este backup y esperar a que acabe)
- En Manage Backup Files
  - En la columna "Manage & Download" cickamos en el botón de descargar
  - Lo copiamos de *Descargas* a /srv/www/htdocs/joomla\_backup
- En el Firefox
  - http://localhost/joomla\_backup/kickstart.php

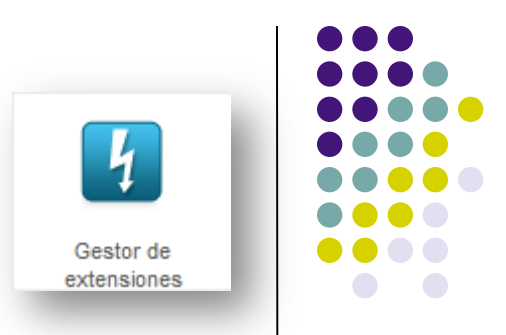

- Seguir las instrucciones que salen en pantalla:
  - 1. Pinchar el enlace de abajo o apretar ESC.
  - 2. Start (esperar)
  - 3. *Run the Installer* (se abre otra ventana)
  - 4. Todo debería ser correcto  $\rightarrow$  *Siguiente*
  - Los datos de mysql deberían de coincidir con los de vuestra web→ Siguiente (esperar)
  - 6. Siguiente
  - 7. Pinche para borrar directorio de instalación  $\rightarrow$  OK

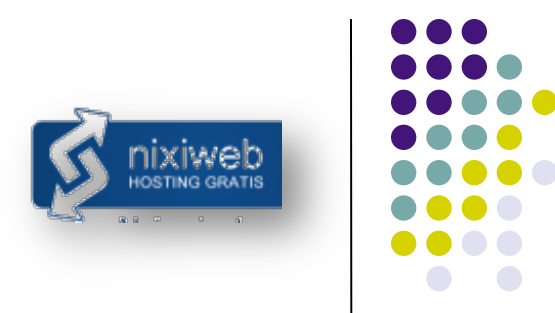

- Alojamiento web gratuito:
  - http://www.nixiweb.com → hosting gratis / Crear cuenta
  - http://www.hostinazo.com
  - http://www.byethost.com
  - http://www.ofees.net
  - http://www.x10hosting

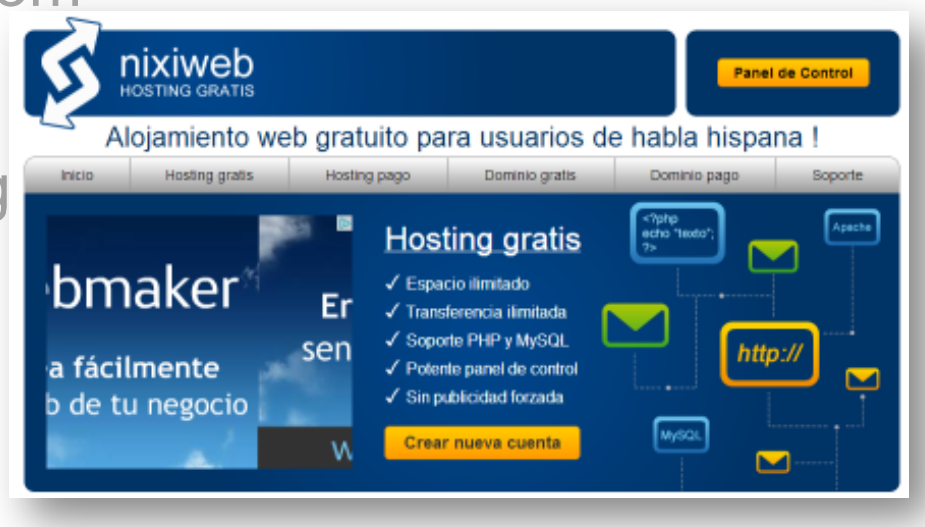

- Acceder a nixiweb y registrar un usuario:
  - Completar el formulario
  - Obtendremos un mensaje del registro por email

| nixiPan 🕐                                                       | el                                                    | Usuario   Administrar cu                                                          | ientas   Crear nueva c                                          | uenta   Cuentas susp         | pendidas   Referidos   Sa            | alir |
|-----------------------------------------------------------------|-------------------------------------------------------|-----------------------------------------------------------------------------------|-----------------------------------------------------------------|------------------------------|--------------------------------------|------|
| El registro esta casi<br>de activación usted<br>Cuentas activas | al completo, por favor, r<br>puede actualizar su dire | evise su correo <b>rafael.sebastian</b> @<br>cción y solicitarlo de nuevo hacieno | <b>⊉uv.es</b> haga clic en el enlace de<br>do <u>clic aquí!</u> | activación que le hemos envi | iado, si no has recibido el enlace X |      |
| Dominio                                                         | Plan                                                  | Expires at                                                                        | Estado                                                          | Notas                        | Acciones                             |      |
|                                                                 |                                                       | Usted no tiene ninguna cuenta cre                                                 | eada aun, para comenzar <u>haga i</u>                           | clic aquí!                   |                                      |      |
| Create new account                                              |                                                       |                                                                                   |                                                                 |                              |                                      |      |

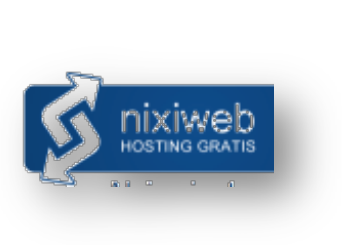

| Nombre y Apellido                   |                                                                                                    |
|-------------------------------------|----------------------------------------------------------------------------------------------------|
| Apellido                            |                                                                                                    |
|                                     |                                                                                                    |
| Información de contacto             |                                                                                                    |
| Correo electrónico:                 |                                                                                                    |
| Número telefónico:                  |                                                                                                    |
| Domicilio                           |                                                                                                    |
| Dirección (linea 1):                | Finnes die inst Dermonies                                                                                                    |
| Dirección (linea 2):                | 60.6303                                                                                                    |
| Código postal:                      | 10201                                                                                                    |
| Cludad:                             | and the second second se |
| Estado/Región/Provincia:            | and the second second se |
| Pais:                               | Spain 👻                                                                                                    |
| Contraseña                          |                                                                                                    |
| Elija una contraseña:               | •••••                                                                                                    |
| Confirme su contraseña:             | •••••                                                                                                    |
| Captcha                             |                                                                                                    |
| Escriba lo que lee en la<br>imágen: | g3tac                                                                                                    |

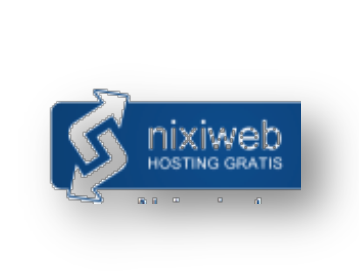

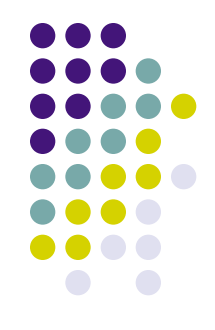

- Comprobar la creación de la cuenta nixiweb
  - Acceder a vuestro correo para revisar el registro
  - Activar la cuenta mediante el link proporcionado en el correo

| Estimado<br>Gracias por registrarse con nosotros. Su usuario ya ha sido creado, ahora usted puede<br>acceder al panel de control utilizando los siguientes datos:<br>Email Address: admin@cursojoomla.es<br>Password:<br>Para ingresar puede utilizar la siguiente URL: http://cpanel.nixiweb.com<br>Nixiweb |
|----------------------------------------------------------------------------------------------------|
| Asunto: Confirmación de registro                                                                                                    |
| Estimado<br>Gracias por registrarse con nosotros. Para activar su cuenta usted debe hacer click en el<br>siguiente link:<br>http://cpanel.nixiweb.com/auth/confirm/hash/MjYxMjgyODY2<br>Salados<br>Nixiweb<br>http://www.nixiweb.com                                                                         |

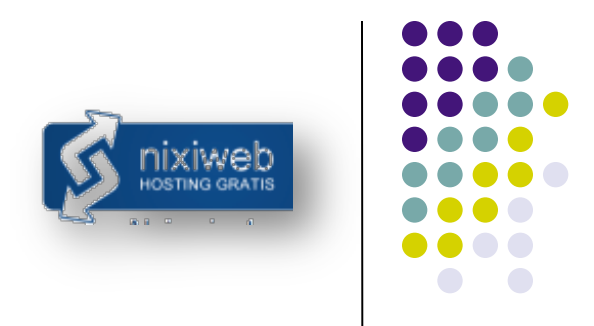

- Selección de vuestro subdominio:
  - Indicar el dominio de vuestra web (ej. "Clubestudiantes.uni.me")
  - Activar la cuenta mediante el link proporcionado en el correo

| Su registro ha sido completad         | o ahora puede crear cuentas!                                     |                    |
|---------------------------------------|------------------------------------------------------------------|--------------------|
| Crear una nueva cuenta ——             |                                                                  |                    |
| Hosting plan                          | ilimitado 💌                                                      |                    |
| Elle un sub devición                  | Agregar un dominio propio<br>Agregar un subdominio (recomendado) |                    |
| Elija un subdominio: www.             | cursojoomla                                                      | .xtrweb.com        |
| -<br>Vuelva a ingresar la contraseña: | •••••                                                            | General contrasena |
|                                       | - CEW                                                            |                    |
| Enter security capcha code *          | vij9b                                                            |                    |
|                                       |                                                                  | Crear              |

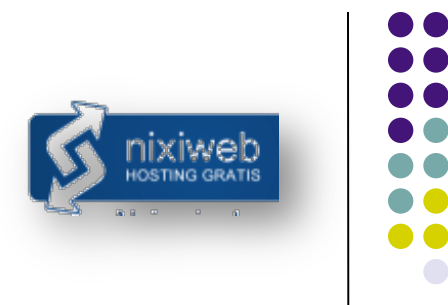

- Cuenta creada! http://tuweb.xteweb.com
  - Recibiremos un nuevo correo con todos los detalles del servidor: URL, dominio, acceso a panel de control...

| nixiPa            | nel Usua                           | ario   Administrar cuenta         | as   Crear nueva cuent                  | ta   Cuentas sus        | pendidas       | Referidos   Sali   |
|-------------------|------------------------------------|-----------------------------------|-----------------------------------------|-------------------------|----------------|--------------------|
| Su cuenta ha s    | sido creada con éxito. Debido a la | propagación de los dns, puede ta  | rdar hasta 12 horas antes de ten        | er su nuevo dominio/sul | bdominio comie | ence a trabajar. X |
| Su cuenta es o    | cursojoomla.xtrweb.com y la c      | ontraseña es                      |                                         |                         |                | x                  |
| Cuentas activas — |                                    |                                   |                                         |                         |                |                    |
| Sitio Web         | Plan                               | Expires at                        | Estado                                  | Notas                   | А              | cciones            |
|                   | Ust                                | ed no tiene ninguna cuenta creada | a aun, para comenzar <u>haqa clic a</u> | aqui                    |                |                    |
| Cuentas inactivas |                                    |                                   |                                         |                         |                |                    |
|                   | Sitio Web                          | Estado                            | Razó                                    | n                       | Notas          | Acciones           |
| cursojo           | omla.xtrweb.com                    | Procesando                        | Cuenta n                                | ueva                    | -              |                    |
|                   | Meiora tu sitio web –              | R Sebastian – Universi            | itat de Valencia - Febrero              | 2014                    |                |                    |

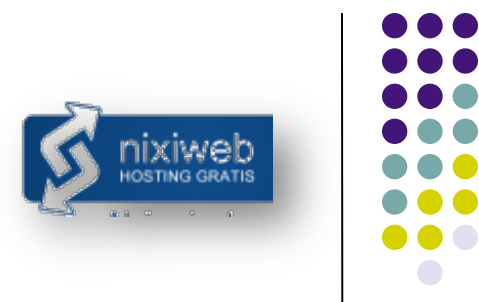

- Configuramos la cuenta
  - Indicar los datos solicitados, y seleccionar una contraseña

| Detalles del acceso general         Correo       admin@cursojoomla.es         Elija una contraseña:          Cambiar contraseña |
|----------------------------------------------------------------------------------------------------|
| Correo     admin@cursojoomla.es       Elija una contraseña:     ••••••••       Cambiar contraseña                               |
| Eliĵa una contraseña: Cambiar contraseña                                                                                        |
| Cambiar contraseña                                                                                                    |
|                                                                                                    |
| Información de contacto                                                                                                    |
| Correo admin@cursoioomia.es                                                                                                    |
| Nombre                                                                                                    |
| Country                                                                                                    |
| Dirección                                                                                                    |
| Phone                                                                                                    |
| Estado Activa                                                                                                    |
| Cuentas activas                                                                                                    |
| Sitio Web                                                                                                    |
| cursojoomla.xtrweb.com                                                                                                    |

Acciones

#### Panel de control Alojamiento web

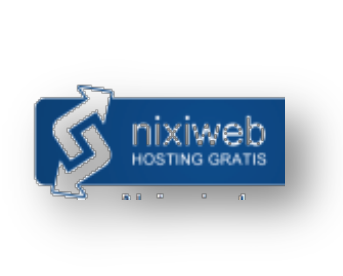

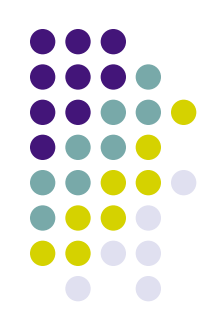

#### • Múltiples posibilidades de configuración desde el panel

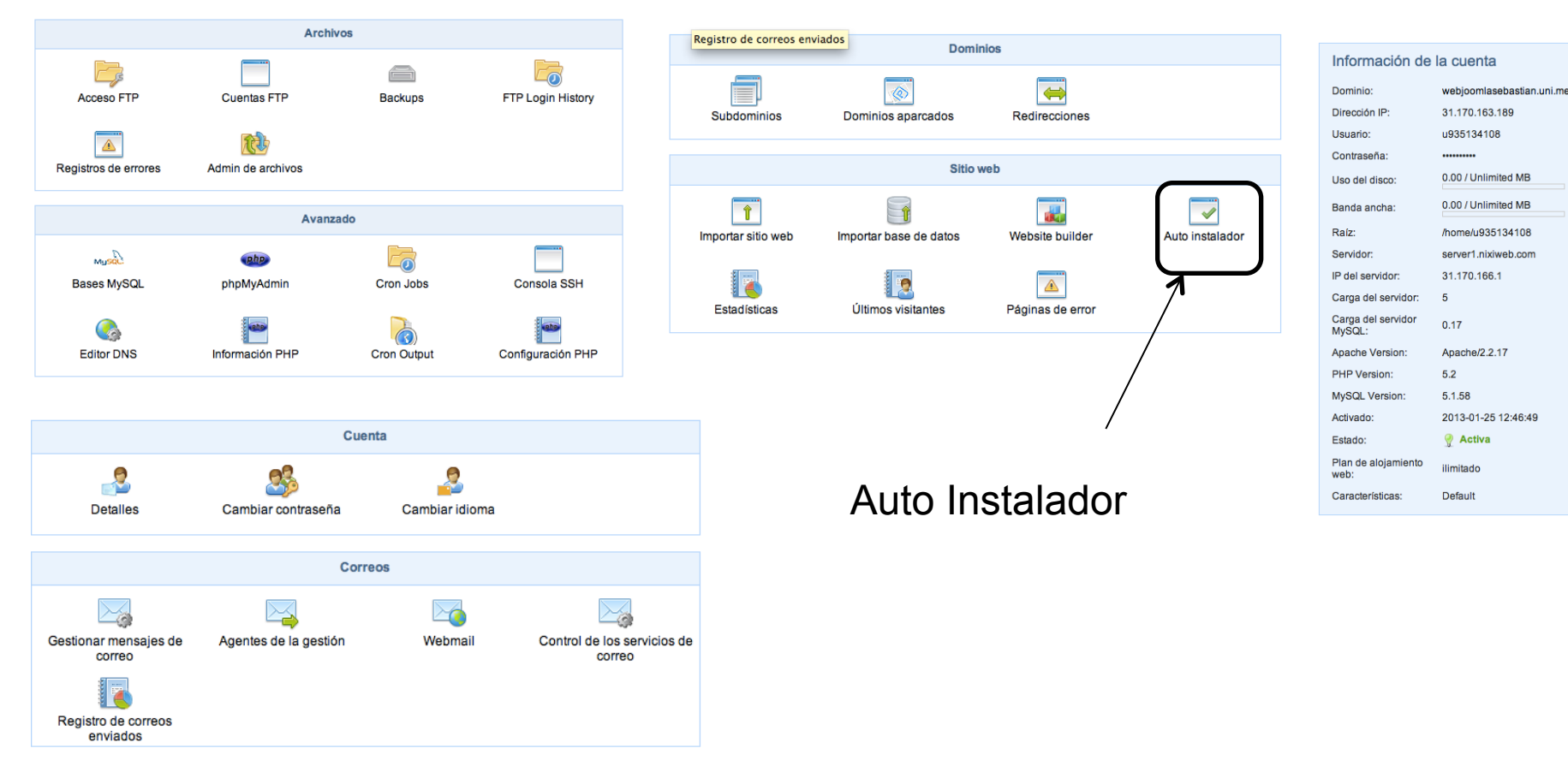

#### Panel de control Alojamiento web

Portals/CMS

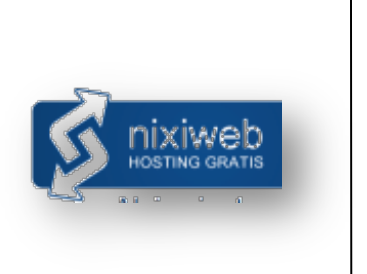

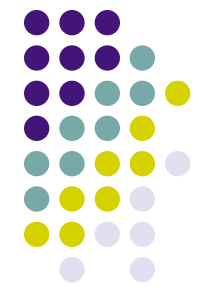

• Instalamos Joomla v1.7 automáticamente:

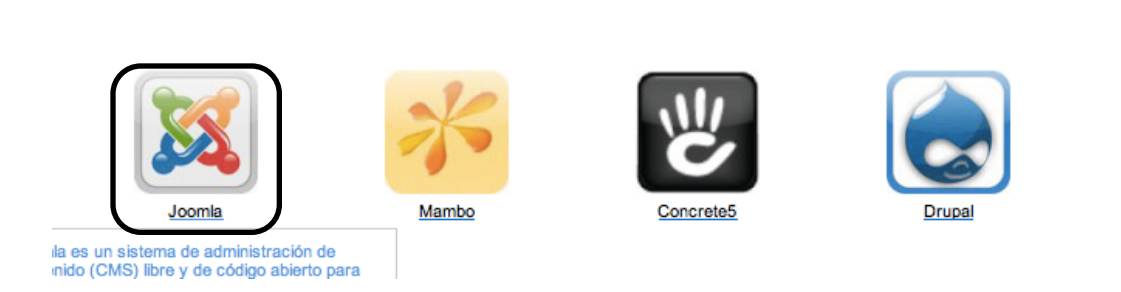

- Usuario y contraseña: admin/La-clave-de-Joomla
  - Instalación automática y configuración de MySQL
  - Instalación automática y configuración de Joomla

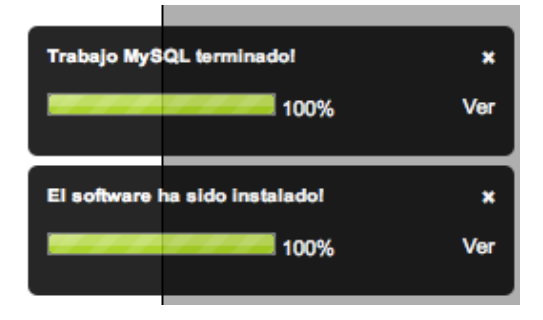